## СЭДО при исправлении ранее отправленных сведений по выплате пособий в СФР в программе "1С:Зарплата и управление персоналом 8" (редакция 3)

Дата публикации 24.07.2023 Использован релиз 3.1.27

Данный порядок применяется при исправлении ранее отправленных сведений в СФР как по выплате пособий по временной нетрудоспособности, так и по уходу за ребенком до 1,5 лет.

## Пример

В сентябре сотруднику Астрову А. В. рассчитали пособие по временной нетрудоспособности, сведения были переданы в СФР. Пособие фондом было передано на оплату. В октябре сотрудник предоставил справку о доходах с предыдущего места работы.

Необходимо доначислить пособие за первые три дня за счет средств работодателя, а также отправить сведения в фонд для перерасчета.

 Так как в нашем примере перерасчет пособия связан с предоставлением справки о сумме заработка, полученной у другого работодателя, необходимо зарегистрировать документ Справка для расчета пособий (входящая) (раздел Зарплата – Справки для расчета пособий) (рис. 1).

| Рис. | 1 |
|------|---|
|------|---|

| 🔶 🔶 🏠 Справ               | ка для расчета пособ  | бий (входящая) ШФЗК-000004 от 17.10.2022       | €? <b>:</b> × |
|---------------------------|-----------------------|------------------------------------------------|---------------|
| Провести и закрыть        | Записать Провести     | Ø 📑 -                                          | Еще - ?       |
| Организация: ООО Швейна   | ая фабрика Плюс 🛛 🝷 🗗 | Дата: 17.10.2022 🗎 Номер: ШФЗК-000004          |               |
| Сотрудник: Астров Антон   | н Викторович 🔹 🗗      | Ответственный: ФИО пользователя                | * P           |
| Страхователь: ООО Торговь | ыйдом 🔻 🗗             | Период работы с: 15.01.2021 🔳 по: 31.12.2021 🗎 |               |
| Добавить 🚹 🗣              |                       |                                                | Еще 🕶         |
| N Расчетный год           | Заработок             | Дней болезни, ухода за детьми и др.            |               |
| 1 2021                    | 897 500,00            |                                                |               |
|                           |                       |                                                |               |
|                           |                       |                                                |               |
|                           |                       |                                                |               |
|                           |                       |                                                |               |
| Итого:                    | 897 500.00            |                                                |               |
|                           |                       |                                                |               |
| Комментарий:              |                       |                                                |               |
|                           |                       |                                                |               |

2. Далее необходимо произвести корректировку ранее оплаченного больничного листа по кнопке Исправить (внизу формы). В документе установите флажок Учитывать заработок предыдущих страхователей. В результате перерасчета среднедневной заработок будет увеличен (рис. 2).

Рис. 2

| 🗲 🔶 🏠 Больничный лист ШФЗК-000011 от 19.09.2022 🖉 🗄 🗴                                                                                    |
|----------------------------------------------------------------------------------------------------|
| Провести и закрыть Записать Провести 🕞 Выплатить 🖉 Создать на основании 🔹 🗟 🔹 🖨 Печать 🔹 Еще 🔹                                           |
| Месяц: Сентябрь 2022 💼 🕂 Организация: ООО Швейная фабрика Плюс 🔹 🖉 Дата: 19.09.2022 💼 Номер: ШФЗК-000011                                 |
| Сотрудник: Астров Антон Викторович + 🔊 <u>Страховой стаж: лет - 14; месяцев - 1.</u>                                                     |
| Номер ЛН: 456545545444 🛛 🝥 Получить из ФСС 🛛 Загрузить из файла 🛛 Заполнены данные листка нетрудоспособности 456545545444 от 12.09.2022  |
| Главное Оплата Начислено (подробно) Сведения для ФСС                                                                                     |
| Является продолжением листка нетрудоспособности: Выбрать больничный                                                                      |
| Освобождение от работы с: 12.09.2022 💼 по: 16.09.2022 💼 5 дней                                                                           |
| Причина нетрудоспособности: (01) Заболевание (01) Профзаболевание                                                                        |
| Усповия исчисления:                                                                                                    |
| Учитывать заработок предыдущих страхователей                                                                                             |
| □ Рассчитать зарплату за Сентяррь 2022 ? □ Доплачивать до 0,00 □ % среднего заработка за время нетрудоспособности                        |
| Начислено Удержано Средний заработок<br>Всего: 1 527.90 НДФЛ: 199.00 / 184.93 /                                                          |
|                                                                                                    |
|                                                                                                    |
| Провести и закрыть Записать Провести 🔓 Выплатить 🥔 Создать на основании 🖷 🔂 ч 🍎 Печать ч Еще ч 😨                                         |
| Корректировка выплаты: Октябрь 2022 Странизация: ООО Швейная фабрика Плюс • Ф Дата: 17.10.2022 П Номер: ШФЗК-000012                      |
| Сотрудник: Астров Антон Викторович                                                                                                    |
| Номер ЛН: 456545545444 🕑 Получить из ФСС Загрузить из файла <u>Заполнены данные листка нетрудоспособности 456545545444 от 12.09.2022</u> |
| Главное Оплата Начислено (подробно) Пересчет прошлого периода Сведения для ФСС                                                           |
| Руководитель: Иванов Сергей Петрові                                                                                                    |
| Директор Освобождение от работы с: 12.09.2022 📺 по: 16.09.2022 📺 5 дней                                                                  |
| Исправить Сторнировать () Если н Причина нетрудоспособности: (01) Заболевание (01) Профзаболевание Сторни                                |
| Комментарий:                                                                                                    |
|                                                                                                    |
| Рассчитать зарплату за период до начала больничного ? Доплачивать до 0,00 🗐 % среднего заработка за время нетрудоспособности             |
| Начислено Удержано Перерасчет Средний заработок 🥏                                                                                        |
| Всего: 3 969,87 НДФЛ: 317,00 🧪 -1 527,90 1 323,29 🌶                                                                                      |
| за счет работ.: 3 969,87 🔥 Данные о заработке неполные.<br>Для ввода недостающих данных                                                  |
| за счет ФСС: 0,00 используйте команду «Изменить»                                                                                         |
| Выплата: С зарплатой • Планируемая дата выплаты: 05.11.2022                                                                              |
| Корректировка выплаты: 0,00 🗉 ?                                                                                                    |
|                                                                                                    |
| Руководитель: Иванов Сергей Петрович + 12                                                                                                |
| Директор                                                                                                    |
| <u>телеранта повторно</u> <u>отернировата</u> документ лазнотон неправленным другото документа <u>Открыть исправленный</u><br>документ   |

3. Доначисленное пособие за счет средств работодателя необходимо выплатить, если новый размер пособия превышает старый (как в нашем примере). Фонду также нужно сообщить о перерасчете пособия. Если пособие передано фондом на оплату, то проактивный процесс завершен. Чтобы возобновить проактивный процесс, создайте и отправьте в фонд данные документа Исходящее сообщение о страховом случае СФР (по кнопке Создать на основании из документа Больничный лист или раздел Кадры – Исходящие сообщения о страховых случаях СФР).

В документе установите флажок **Перерасчет** и в поле **Ответ на запрос** укажите документ **Ответ на запрос СФР для расчета пособия**, который был отправлен в фонд по больничному изначально. Поле **Идентификатор строки реестра** должно быть заполнено автоматически. В противном случае идентификатор укажите вручную. Его можно взять из сведений документа **Ответ на запрос СФР для расчета пособия**, который был отправлен первоначально по этому пособию. В документе нажмите на ссылку **Успешно принят ФСС**. В форме **Регистрация ответов на запросы ФСС** идентификатор строки реестра указан в поле **Номер реестра прямых выплат** (рис. 4). Скопируйте его и вставьте в исходящее сообщение. Идентификатор строки реестра по документу **Ответ на запрос СФР для расчета пособия** должен заканчиваться на ":1". Если двоеточия и номера строки нет, их можно дописать вручную в документе **Исходящее сообщение о страховом случае СФР**. Проведите документ и отправьте сведения в фонд.

## Рис. 3

| $\leftarrow$     | ∀ Исходящее сообщение о страховом случае СФР ШФЗК-000002 от 17.10.2022 *                                  |
|------------------|----------------------------------------------------------------------------------------------------|
| Провести и за    | крыть Провести Записать 📀 Отправить в Фонд С 🖍 🖉 💽 -                                                      |
| Организация:     | ООО Швейная фабрика Плюс 🔹 🗗 📄 Не проведен Дата: 17.10.2022 💼 Номер: ШФЗК-000002                          |
| Сотрудник:       | Астров Антон Викторович 🔹 🗗 Вид пособия: Пособие по временной нетрудоспособности 🔹 🗹 Перерасчет           |
| Больничный:      | Больничный лист ШФЗК-000012 от 17 - 🗗 Идентификатор строки реестра: Р_1234567890_2022_09_19_1234567_0:1 ? |
| Ответ на запрос: | : Ответ на запрос СФР для расчета пс 🝷 🗗                                                                  |
| 🖂 Страховате     | ель                                                                                                    |
| Страхователь:    | ООО Швейная фабрика Плюс 🛛 Регистрационный номер ФСС: 7708011916 Код подчиненности ФСС: 77081             |
| Ответственный:   | ФИО пользователя - Ф                                                                                      |
| Комментарий:     |                                                                                                    |
|                  |                                                                                                    |
|                  |                                                                                                    |

Рис. 4

| $\leftarrow$ $\rightarrow$ | ☆ Ответ на за                     | прос СФР для расчета пособия ШФЗК-000009 от 19.09.2022                                                                                                    | c? ∎ ×                                                                                                    |
|----------------------------|-----------------------------------|----------------------------------------------------------------------------------------------------|----------------------------------------------------------------------------------------------------|
| Провести и                 | закрыть <mark>Провест</mark>      | 😝 Записать 💿 Отправить в Фонд 🛛 🧭 🖉 Создать на основании 👻 🗟 🔹                                                                                                    | Еще -                                                                                                    |
| Организация:               | ООО Швейная фабри                 | ка Плюс • 🕑 📄 Не проведен Дата: 19.09.2022 📋 Номер: ШФЗК-000009                                                                                                    |                                                                                                    |
| Сотрудник:                 | Астров Антон Виктор               | ович 🔹 🕫 Вид пособия: Пособие по временной нетрудоспособности 🔹 🗌 Пособ                                                                                                    | бие не требуется                                                                                                    |
|                            | and the second second             | and the prover a present and a second second s | and the second second s |
|                            | <ul> <li>Результат рег</li> </ul> | истрации                                                                                                    |                                                                                                    |
|                            | Идентификатор:                    | а59da763d332-4dc9-ab96-a59da763d332                                                                                                    |                                                                                                    |
|                            | Дата регистрации:                 | 19.09.2022 15:52:16                                                                                                    |                                                                                                    |
|                            | Номер процесса:                   | 25896374 Номер реестра прямых выплат: Р_1234567890_2022_09_19_1234567_0                                                                                                    |                                                                                                    |
|                            | Статус:                           | Документ принят Фондом (PROCESSED) 🔹 🗹 Зарегистрирован                                                                                                    |                                                                                                    |
|                            | Протокол:                         |                                                                                                    |                                                                                                    |
|                            |                                   |                                                                                                    |                                                                                                    |
|                            |                                   |                                                                                                    |                                                                                                    |
|                            |                                   |                                                                                                    |                                                                                                    |
|                            |                                   | Закрыть                                                                                                    |                                                                                                    |

4. Далее по пособию поступит входящий запрос из фонда с признаком перерасчета (рабочее место **Входящие запросы СФР для расчета пособий** в разделе **Кадры**). На основании запроса создайте ответ фонду с помощью документа **Ответ на запрос СФР для расчета пособия**. В разделе **Исправление** должен быть указан код причины перерасчета. В нашем примере – "1" (представлены дополнительные сведения о выплатах в расчетном периоде). Проведите и отправьте сведения в фонд.

Бывают ситуации, когда в фонд отправлены сведения для расчета пособия, но фондом пособие еще не передано на оплату. В этом случае проактивный процесс еще не завершен. Поэтому повторно отправьте в фонд только ответ на запрос для расчета пособия, в котором укажите код и причины исправления.

| 🗲 🔿 ☆ Ответ на запрос СФР для расчета пособия ШФЗК-000008 от 19.10.2022                                   | ? : ×       |
|----------------------------------------------------------------------------------------------------|-------------|
| Провести и закрыть 🛛 Провести Записать 🥑 Отправить в Фонд С 🖍 🖉 Создать на основании - 💽 -                | Еще -       |
| Организация: ООО Швейная фабрика Плюс 🔹 🖉 📄 Не проведен Дата: 19.10.2022 🗎 Номер: ШФЗК-000008             |             |
| Сотрудник: Астров Антон Викторович 🔹 🖉 Вид пособия: Пособие по временной нетрудоспособности 🔹 🗋 Пособие н | е требуется |
| Входящий запрос: 🛛 🕹 Номер процесса: 💭 Идентификатор:                                                     |             |
| Больничный: Больничный лист ШФ3К-000012 от 17.10.2022 🔻 🗗 Номер ЛН: 456545545444                          |             |
| 🕑 Застрахованное лицо: Астров Антон Викторович, Дата рождения 11.01.1977, СНИЛС: 135-946-124 76           |             |
| 🕥 Адрес регистрации: Железнодорожный, ул Березовая, дом 15, кв 1 🥒                                        |             |
| Удостоверение личности: Паспорт 2585 № 464631, выдан 11.07.2000 ОВД                                       |             |
| 🕥 Срочный трудовой договор: Нет                                                                           |             |
| 🕥 Льготы: Нет                                                                                             |             |
| Условия исчисления: Нет                                                                                   |             |
| 💽 Данные для расчета: Расчетные годы: 2020, 2021, Страховой стаж: 14 лет 1 месяц, РК: 1, Ставок: 1        |             |
| 😥 Выплата пособия: Железнодорожный, ул Березовая, дом 15, кв 1 🥒 <u>Изменить способ выплаты пособий</u>   |             |
| 🕥 Исключаемые периоды: Нет                                                                                |             |
| 🕥 Периоды простоя: Нет                                                                                    |             |
| Документы НС/ПЗ: Нет                                                                                      |             |
| Извещение ФСС: Нет                                                                                        |             |
| 💌 Исправление                                                                                             |             |
| 🗹 Исправление по причине: 📋 👻 🗴 1. Представлены дополнительные сведения о выплатах в расчетном периоде    |             |
| 1. Представлены дополнительные сведения о выплатах в расчетном периоде                                    |             |
| Отрахователь: регистрационный номер 7708011916, код подчиненности 77081                                   |             |
| 🕥 Перерасчет. Нет                                                                                         |             |
| Ответственный: ФИО пользователя + 12 Комментарий:                                                         |             |

Рис. 5

## <<- вернуться в начало статьи